## Thermostat Schluter®-DITRA-HEAT-E-WiFi - Guide de dépannage

## Pour usage externe et inclusion au guide de l'utilisateur/site Web

| Dépannage général/fonctionnel                                                               |                                                                                                 |                                                                                                    |  |  |
|---------------------------------------------------------------------------------------------|-------------------------------------------------------------------------------------------------|----------------------------------------------------------------------------------------------------|--|--|
| Problème                                                                                    | Cause possible                                                                                  | Solution/raison                                                                                                    |  |  |
| J'ai le code d'erreur E0 (et le thermostat désactive le chauffage).                         | Défaillance interne                                                                             | Le thermostat est défectueux et doit être remplacé. Veuillez communiquer avec votre installateur.                                                                                                    |  |  |
| J'ai le code d'erreur E1 (et le thermostat désactive le chauffage).                         | Le capteur thermique interne<br>de température de la pièce est<br>défectueux ou court-circuité. | Le thermostat doit être remplacé. Veuillez communiquer avec votre installateur.                                                                                                    |  |  |
| J'ai le code d'erreur E2 (et le thermostat désactive le chauffage).                         | Le capteur thermique du plancher est<br>déconnecté, défectueux ou court-<br>circuité.           | Rebranchez le capteur thermique au sol, utilisez le capteur de rechange ou installez un nouveau capteur thermique au sol.                                                                                                    |  |  |
| J'ai le code d'erreur E5 (et le thermostat désactive le chauffage).                         | Surchauffe interne.                                                                             | Veuillez communiquer avec votre installateur pour demander une inspection de l'installation.                                                                                                    |  |  |
| L'écran présente trois cercles contenant des points,<br>et le thermostat ne fonctionne pas. | Le thermostat est en fonction<br>« Verrouillage enfant ».                                       | Pour désactiver cette fonction, tracez un « L » à l'écran, sans<br>soulever le doigt, en commençant par le point le plus haut et en<br>terminant par le point dans le coin inférieur droit. Vous devriez ainsi<br>avoir accès à l'écran d'accueil.                                                                                                    |  |  |
|                                                                                             | Le bouton marche/arrêt a pu être enfoncé.                                                       | Appuyez sur le bouton marche/arrêt, dans la partie inférieure droite du thermostat.                                                                                                    |  |  |
| ll n'y a rien à l'écran.                                                                    | Aucune alimentation électrique.                                                                 | Possible panne de courant; ou vérifiez le disjoncteur au panneau électrique.                                                                                                    |  |  |
|                                                                                             | Défectuosité possible de la façade.                                                             | Le thermostat doit être remplacé.                                                                                                    |  |  |
| L'écran présente un affichage distorsionné ou ne répond pas.                                | Montage inadéquat de la façade<br>possible.                                                     | Retirez la façade du thermostat, puis remettez-la en place, en<br>insérant d'abord la partie supérieure, puis en poussant ensuite la<br>partie inférieure, pour finalement visser la vis à la base de l'appareil.                                                                                                    |  |  |
| Le voyant rouge de l'appareil est allumé ou clignote.                                       | Le disjoncteur de fuite à la terre<br>(DDFT) est déclenché.                                     | <ul> <li>Appuyez sur le bouton de mise en attente/réinitialisation, dans<br/>le coin inférieur droit du thermostat, pour vérifier s'il y a fuite à la<br/>terre ou déclenchement intempestif. Si le voyant rouge cesse de<br/>clignoter ou s'éteint complètement, il s'agissait d'un déclenchement<br/>intempestif, et le système fonctionne correctement. Dans le cas<br/>contraire, il y a fuite à la terre. Le voyant rouge du thermostat peut<br/>indiquer trois états du disjoncteur DDFT :</li> <li>1. Clignotement lent (une fois aux deux secondes) – état<br/>DÉCLENCHÉ. Appuyez sur le bouton de mise en attente/<br/>réinitialisation pour le réinitialiser.</li> <li>2. Clignotement rapide (cinq fois à la seconde) – état ERREUR.<br/>Coupez, puis remettez le courant. Si le thermostat revient en mode<br/>ERREUR, soit il y a un problème de câblage (court-circuit entre la<br/>mise à la terre et le neutre), soit l'appareil est défectueux et doit être<br/>remplacé.</li> <li>3. Voyant toujours allumé – mauvais fonctionnement<br/>du microprocesseur interne ou anomalie matérielle!<br/>Éteignez, puis rallumez le thermostat. Si le voyant<br/>rouge se rallume, c'est que le disjoncteur DDFT est<br/>défectueux, et que le thermostat doit être remplacé.<br/>Lorsqu'un problème persiste, il est important de<br/>faire vérifier l'installation par un électricien qualifié.<br/>Remarque : Le voyant s'illumine brièvement chaque fois que<br/>l'appareil entre en fonction.</li> </ul> |  |  |

| Dépannage général/fonctionnel                                                                                                    |                                                                                                    |                                                                                                    |
|----------------------------------------------------------------------------------------------------|----------------------------------------------------------------------------------------------------|----------------------------------------------------------------------------------------------------|
| Problème                                                                                                    | Cause possible                                                                                                    | Solution/raison                                                                                                    |
| Le thermostat ne présente pas les graphiques de<br>consommation énergétique.                                                          | La mesure de la charge n'a pas été<br>établie au paramétrage initial et à<br>l'installation du thermostat.                                                                                                    | Il faudra rétablir les valeurs d'usine du thermostat. Dans les<br>« Réglages installateur », sélectionnez « Réinitialisation usine »,<br>suivez les étapes de paramétrage, puis, à l'option « Mesure de<br>la charge », choisissez « MARCHE » pour activer la mesure de<br>la charge automatique, s'il n'y a pas d'unité d'expansion/de<br>module de puissance raccordé au thermostat. S'il y a des unités<br>d'expansion/modules de puissance raccordés au thermostat,<br>choisissez « ARRÊT », puis saisissez le nombre total de kilowatts<br>de l'ensemble des câbles chauffants reliés au thermostat et unités<br>d'expansion/modules de puissance. |
|                                                                                                    | Le tarif d'énergie n'a pas été<br>paramétré dans le thermostat.                                                                                                    | Dans les « Réglages utilisateur », sélectionnez « Tarif d'énergie »<br>pour établir le coût approprié de l'électricité.                                                                                                    |
| Mon unité d'expansion/module de puissance relié au thermostat ne se désactive pas en même temps que le thermostat. Que dois-je faire? | Le thermostat est défectueux.                                                                                                    | Remplacez le thermostat.                                                                                                    |
| Le thermostat s'active à des périodes autres que celles programmées.                                                                  | La « Fonction adaptation » est activée<br>dans les « Réglages installateur ».                                                                                                    | Désactivez la « Fonction adaptation », au besoin.                                                                                                    |
| Les options « Protection du plancher » et<br>« Calibrer sonde plancher » sont en gris et non<br>accessibles.                          | Le thermostat est réglé à « Pièce »<br>dans le menu « Application sonde »<br>des « Réglages installateur ».                                                                                                    | Lorsque l'application sonde est en mode « Pièce »; les fonctions<br>« Protection du plancher », « Calibrer sonde plancher » et<br>« Type sonde » sont désactivées. Schluter recommande de choisir le<br>réglage « Plancher » dans l'« Application sonde » pour le chauffage<br>du plancher.                                                                                                    |
| Le thermostat donne une température inférieure ou supérieure à la température cible du plancher.                                      | Le thermostat a été installé<br>récemment et fonctionne.                                                                                                    | Le thermostat mettra de trois à cinq jours de chauffage/<br>refroidissement continu pour intégrer les propriétés du plancher.                                                                                                    |
|                                                                                                    | Dans le cas de températures<br>inférieures aux cibles, c'est peut-être<br>que le système DITRA-HEAT est posé<br>sur un sous-plancher de béton au<br>sol sans isolation et que le temps est<br>froid.                                                                                                    | Schluter recommande d'isoler le sous-plancher ou d'installer un<br>sous-plancher de bois par-dessus la dalle de béton, avant la pose<br>de DITRA-HEAT. Il n'existe pas d'autre solution plus simple dans ce<br>cas.                                                                                                    |
| La température affichée ne correspond pas à la<br>température du plancher ou de la pièce.                                             | L'instrument de prise de mesure<br>peut être imprécis, comme c'est<br>généralement le cas d'appareils<br>infrarouges de mesure de température<br>sans contact, qui demandent un<br>paramétrage particulier. Des petits<br>capteurs à contact collés au plancher<br>à l'aide de ruban adhésif seront<br>normalement plus précis. | Pour le plancher : Utilisez soit un appareil infrarouge de mesure de température sans contact ajusté et calibré pour cette application, soit un instrument calibré employant un petit capteur à contact collé au plancher à l'aide de ruban adhésif. Pour la température ambiante : utilisez un instrument calibré avec capteur câblé.                                                                                                    |
|                                                                                                    | Le capteur du plancher ou de la pièce<br>doit être calibré.                                                                                                    | Prenez la mesure à l'aide d'un instrument calibré et approprié, puis<br>réglez la température du senseur en question, en sélectionnant<br>« Calibrer sonde plancher » ou « Calibrer sonde pièce », dans le<br>menu « Réglages installateur »                                                                                                    |

| Guide de dépannage sur le Wi-Fi, les services météo, l'horloge et la connectivité                 |                                                                                                    |                                                                                                    |  |  |
|---------------------------------------------------------------------------------------------------|----------------------------------------------------------------------------------------------------|----------------------------------------------------------------------------------------------------|--|--|
| Problème                                                                                          | Cause possible                                                                                                    | Solution/raison                                                                                                    |  |  |
| Je n'arrive pas à me connecter à mon réseau Wi-Fi<br>ou le thermostat ne découvre pas mon réseau. | Un trop grand nombre de réseaux<br>apparaît dans la liste au moment du<br>paramétrage, ou votre réseau Wi-Fi a<br>été programmé pour ne pas diffuser<br>son nom.      | Sélectionnez « Autre », puis saisissez le nom manuellement.                                                                                                    |  |  |
|                                                                                                   | Le routeur n'est pas compatible avec la norme Wi-Fi du thermostat.                                                                                                    | Le thermostat fonctionne sur la fréquence Wi-Fi 2,4 GHz (norme IEEE 802.11 b/g/n). Vérifiez si votre routeur est compatible.                                                                                                    |  |  |
|                                                                                                   | Erreur de mot de passe.                                                                                                    | Veuillez saisir à nouveau votre mot de passe. Soyez attentif aux lettres<br>majuscules. La touche logicielle dans le coin inférieur gauche de<br>l'écran permet d'afficher les chiffres, les symboles et les signes de<br>ponctuation, ainsi que de revenir au clavier alphabétique.                                                                                                    |  |  |
|                                                                                                   | Le thermostat est trop loin du routeur<br>et le signal Wi-Fi est trop faible.                                                                                         | Faites la vérification en vous connectant au réseau Wi-Fi, à partir de votre téléphone intelligent, près du thermostat. Si le signal est trop faible, déplacez le routeur ou installez un prolongateur de portée Wi-Fi entre le routeur et le thermostat. Il est aussi possible que le routeur ait un problème.                                                                                                    |  |  |
|                                                                                                   | Le niveau de sécurité de votre routeur<br>Wi-Fi est insuffisant.                                                                                                    | Les routeurs Wi-Fi emploient deux types de chiffrement : WEP et WPA. WEP est la norme originale de protection, et offre une sécurité relativement faible. Les pirates pourront facilement pénétrer votre réseau sans fil si votre routeur emploie le chiffrement WEP. Cette norme a toutefois été remplacée par le chiffrement WPA, en 1999, et ensuite par la norme WPA2, en 2006. WPA est un protocole de sécurité bien plus efficace contre les intrusions. Pour une sécurité et une protection optimales de votre réseau, votre thermostat DITRA-HEAT-E-WiFi est exclusivement compatible avec le chiffrement WPA et WPA2. Si votre routeur a été fabriqué après 2003, vous devriez pouvoir sélectionnez le chiffrement WPA plutôt que WEP, en suivant les instructions de cette page : (http://www.tech-faq.com/how-to-change-wep-to-wpa.html). Votre thermostat DITRA-HEAT-E WiFi pourra toujours contrôler votre système de plancher chauffant sans connexion réseau sans fil. Idéalement, vous devriez mettre à jour vos paramètres de sécurité pour vous protéger efficacement contre le piratage. |  |  |
|                                                                                                   | Bon signal, mais impossibilité de<br>connecter le thermostat en raison<br>du trop grand nombre d'appareils<br>connectés à Internet par l'intermédiaire<br>du routeur. | Certains routeurs Wi-Fi limitent le nombre de dispositifs sans fil<br>pouvant se connecter à Internet. Pour voir si ce problème se pose<br>dans votre cas, éteignez l'un des appareils Wi-Fi de votre maison,<br>et, une fois qu'il est complètement désactivé, retentez la connexion<br>de votre thermostat DITRA-HEAT-E-WiFi au réseau. Si la connexion<br>du thermostat fonctionne, consultez la documentation de votre<br>point d'accès ou communiquez avec votre fournisseur de services<br>Internet pour établir si vous pouvez augmenter le nombre de<br>connexions simultanées à votre réseau Wi-Fi.                                                                                                    |  |  |
|                                                                                                   | Vous devez faire redémarrer votre<br>routeur Wi-Fi.                                                                                                    | Le problème peut provenir de votre routeur (même si la connexion<br>de vos autres appareils sans fil fonctionne). Un simple redémarrage<br>du routeur réglera habituellement un tel problème. Pour faire<br>redémarrer la plupart des routeurs, il suffit de débrancher, puis de<br>rebrancher le câble d'alimentation, mais consultez tout de même<br>la documentation de l'appareil pour obtenir des instructions plus<br>précises.                                                                                                    |  |  |
|                                                                                                   | Le micrologiciel du routeur Wi-Fi doit<br>être mis à jour.                                                                                                    | Veuillez communiquer avec votre fournisseur de services Internet ou consulter le site Web du fabricant de votre routeur pour obtenir les mises à jour ou savoir comment mettre à jour le micrologiciel.                                                                                                    |  |  |
|                                                                                                   | D'autres appareils interfèrent avec le signal sans fil.                                                                                                    | Tentez d'éteindre d'autres appareils sans fil (Bluetooth, Wi-Fi,<br>téléphone/caméras sans fil) qui peuvent faire interférence, puis<br>testez la connexion du thermostat DITRA-HEAT-E-WiFi .                                                                                                    |  |  |
|                                                                                                   | Votre thermostat DITRA-HEAT-E-WiFi<br>doit être réinitialisé.                                                                                                    | Réinitialisez votre thermostat DITRA-HEAT-E-WiFi : dans le menu<br>« Réglages utilisateur », choisissez « Réinitialisation utilisateur », puis<br>« Réinitialisation réglages utilisateur ». Une fois que le thermostat<br>aura redémarré, sélectionnez « WiFi/Météo » dans le menu, puis<br>retentez la connexion au routeur Wi-Fi.                                                                                                    |  |  |
|                                                                                                   | Le thermostat est hors ligne.                                                                                                    | Le serveur DITRA-HEAT-E-WiFi peut être hors ligne pour entretien,<br>ou la connexion Internet peut être faible. Retentez la connexion du<br>thermostat plus tard.                                                                                                    |  |  |

| Guide de dépannage sur le Wi-Fi, les services météo, l'horloge et la connectivité                                                                                                    |                                                                                                    |                                                                                                    |
|----------------------------------------------------------------------------------------------------|----------------------------------------------------------------------------------------------------|----------------------------------------------------------------------------------------------------|
| Problème                                                                                                    | Cause possible                                                                                                    | Solution/raison                                                                                                    |
| Il y a une ligne vierge dans la liste des identifiants de<br>réseaux sans fil (SSID) à l'écran du thermostat.                                                                                                    | Les identifiants de réseaux sans<br>fil (SSID) peuvent être constitué<br>d'espaces, qui apparaissent comme<br>des lignes vides.                                                   | N'en tenez pas compte.                                                                                                    |
| Je n'ai pas reçu de courriel d'activation après avoir<br>paramétré mon thermostat DITRA-HEAT-E-WiFi et la<br>communication avec le réseau sans fil et les services<br>de météo.                                                                                   | Le courriel peut être dans votre dossier<br>« Éléments indésirables ».                                                                                                    | Vérifiez dans votre dossier « Éléments indésirables ».                                                                                                    |
|                                                                                                    | Une adresse courriel erronée a peut-être été inscrite.                                                                                                    | Vérifiez le courriel indiqué dans le thermostat, à la dernière page de<br>l'écran « Information », dans les « Réglages utilisateurs ». Si cette<br>adresse semble erronée, vous devrez programmer l'expédition d'un<br>nouveau courriel d'activation en faisant ce qui suit : a) ouvrez la page<br>www.ditra-heat-e-wifi.schluter.com à l'ordinateur, b) saisissez le<br>courriel erroné comme pour ouvrir une session, puis cliquez sur<br>« Mot de passe oublié », c) saisissez la bonne adresse de courriel, d)<br>vous recevrez un nouveau mot de passe pour cette adresse, qui vous<br>permettra d'ouvrir une session et de paramétrer votre profil. |
|                                                                                                    | Le serveur DITRA-HEAT-E-WiFi<br>peut être occupé ou hors ligne pour<br>entretien; ou encore la connexion<br>Internet peut être faible.                                            | Attendez encore quelques minutes.                                                                                                    |
|                                                                                                    | L'horloge du thermostat peut être<br>décalée de plus ou moins cinq heures,<br>ce qui dépasse le maximum permis<br>pour l'acceptation du certificat de<br>sécurité par le serveur. | Assurez-vous que le code postal/ZIP sous « WiFi/ Météo », et la date<br>et l'heure sous « Réglages utilisateur » soient bien réglés dans le<br>thermostat. Idéalement, l'heure sera réglée automatiquement quand<br>on choisit l'option « Synchronisation avec le serveur ».                                                                                                    |
| Mon thermostat DITRA-HEAT-E-WiFi est connecté au<br>réseau Wi-Fi, mais, lorsque j'ouvre la page Web ou<br>l'application mobile DITRA-HEAT-E-WiFi, j'obtiens un<br>message d'erreur ou rien n'apparaît à l'écran.                                                  | Le serveur DITRA-HEAT-E-WiFi peut<br>être hors ligne pour entretien, ou la<br>connexion Internet peut être faible.                                                                | Réessayez plus tard.                                                                                                    |
|                                                                                                    | L'horloge du thermostat peut être<br>décalée de plus ou moins cinq heures,<br>ce qui dépasse le maximum permis<br>pour l'acceptation du certificat de<br>sécurité par le serveur. | Assurez-vous que le code postal/ZIP sous « WiFi/ Météo », et la date<br>et l'heure sous « Réglages utilisateur » soient bien réglés dans le<br>thermostat. Idéalement, l'heure sera réglée automatiquement quand<br>on choisit l'option « Synchronisation avec le serveur ».                                                                                                    |
|                                                                                                    | Votre téléphone intelligent ou ordinateur<br>n'est peut-être pas connecté au réseau<br>Wi-Fi local ou au réseau Internet de la<br>compagnie de téléphonie cellulaire.             | Connectez votre au réseau Wi-Fi local ou au réseau Internet de la<br>compagnie de téléphonie cellulaire.                                                                                                    |
| J'arrive à me connecter au réseau Wi-Fi local ou<br>au réseau Internet de la compagnie de téléphonie<br>cellulaire, mais lorsque j'ouvre la page Web ou<br>l'application mobile DITRA-HEAT-E-WiFi, j'obtiens un<br>message d'erreur ou rien n'apparaît à l'écran. | Le serveur DITRA-HEAT-E-WiFi peut<br>être hors ligne pour entretien, ou la<br>connexion Internet peut être faible.                                                                | Réessayez plus tard.                                                                                                    |
|                                                                                                    | L'horloge du thermostat peut être<br>décalée de plus ou moins cinq heures,<br>ce qui dépasse le maximum permis<br>pour l'acceptation du certificat de<br>sécurité par le serveur. | Assurez-vous que le code postal/ZIP sous « WiFi/ Météo », et la date<br>et l'heure sous « Réglages utilisateur » soient bien réglés dans le<br>thermostat. Idéalement, l'heure sera réglée automatiquement quand<br>on choisit l'option « Synchronisation avec le serveur ».                                                                                                    |
| L'information météorologique ne fonctionne pas.                                                                                                    | Le code postal canadien doit être inscrit sans espace au milieu.                                                                                                    | Dans le menu, appuyez sur "WiFi/Météo", suivre la séquence et insérez le code postal sans espace au milieu.                                                                                                    |
|                                                                                                    | Ou, vous demeurez dans un quartier récemment construit.                                                                                                    | Faire comme ci-dessus, et utilisez temporairement un code postal<br>d'un quartier moins récent de votre voisinage.                                                                                                    |
|                                                                                                    | Ou, le serveur de Schluter est<br>temporairement hors ligne.                                                                                                    | Attendez quelques minutes, puis réessayez.                                                                                                    |
| J'obtiens le message « Services météo non<br>disponibles », malgré que je sois connecté au réseau<br>Wi-Fi.                                                                                                    | Paramétrage incomplet ou délai initial.                                                                                                    | Terminez le paramétrage des services météo en saisissant votre code<br>postal/ZIP; au départ, il faut compter environ 30 secondes pour la<br>réception des données météo.                                                                                                    |
| Je n'ai pas accès à mon thermostat DITRA-HEAT-E-<br>WiFi par l'application Schluter.                                                                                                    | Le thermostat est déconnecté<br>d'Internet.                                                                                                    | Vérifiez le bon fonctionnement de votre routeur Wi-Fi.                                                                                                    |
|                                                                                                    | Non connecté au réseau Wi-Fi local<br>ou au réseau Internet de la compagnie<br>de téléphonie cellulaire.                                                                          | Connectez-vous au réseau Wi-Fi local ou au réseau Internet de la compagnie de téléphonie cellulaire ou déplacez-vous pour obtenir un meilleur signal.                                                                                                    |
|                                                                                                    | La mauvaise application a été installée.                                                                                                    | Assurez-vous d'avoir téléchargé l'application Schluter appropriée.                                                                                                    |

| Guide de dépannage sur le Wi-Fi, les services météo, l'horloge et la connectivité                                                                |                                                                                                    |                                                                                                    |  |  |
|----------------------------------------------------------------------------------------------------|----------------------------------------------------------------------------------------------------|----------------------------------------------------------------------------------------------------|--|--|
| Problème                                                                                                    | Cause possible                                                                                             | Solution/raison                                                                                                    |  |  |
| J'ai de la difficulté à télécharger l'application Schluter<br>dans mon iPad.                                                                     | L'application Schluter offerte dans<br>l'App Store est destinée a l'iPhone.                                | L'application fonctionnera sur l'iPad, mais pourrait se présenter dans<br>la taille de l'écran de l'iPhone.                                                                                                    |  |  |
| Les prévisions météo sont inexactes.                                                                                                    | Période de mise à jour ou changement météo rapide.                                                         | L'information météo est mise à jour tous les trois heures.                                                                                                    |  |  |
|                                                                                                    | Mauvais code postal/ZIP                                                                                    | Assurez-vous que le code postal/ZIP a bien été saisi à l'écran « WiFi/<br>Météo » des réglages du thermostat.                                                                                                    |  |  |
| L'heure présentée par mon thermostat DITRA-HEAT-<br>E-WiFi est inexacte.                                                                         | Mauvais code postal/ZIP                                                                                    | Le système utilise le code postal/ZIP pour établir l'heure lorsqu'il y a « synchronisation avec le serveur ».                                                                                                    |  |  |
| La température au plancher ou ambiante donnée par<br>mon application mobile ou le site Web est différente<br>de ce qu'on voit sur le thermostat. | Délai du système                                                                                           | Tous les changements effectués passent par le serveur de Schluter,<br>qui, ensuite, communique les nouvelles données aux autres<br>appareils. Ces opérations peuvent supposer différents délais, selon<br>les systèmes Internet et les appareils dans la chaîne de traitement.                                                                                                    |  |  |
| La page Web ou l'application mobile ne présentent<br>pas les graphiques de consommation énergétique.                                             | La mesure de la charge n'a pas été<br>établie au paramétrage initial et à<br>l'installation du thermostat. | Il faudra rétablir les valeurs d'usine du thermostat. Dans les «<br>Réglages installateur », sélectionnez « Réinitialisation usine », suivez<br>les étapes de paramétrage, puis, à l'option « Mesure de la charge<br>», choisissez « MARCHE » pour activer la mesure de la charge<br>automatique, s'il n'y a pas d'unité d'expansion/de module de<br>puissance raccordé au thermostat. S'il y a des unités d'expansion/<br>modules de puissance raccordés au thermostat, choisissez «<br>ARRÊT », puis saisissez le nombre total de kilowatts de l'ensemble<br>des câbles chauffants reliés au thermostat et unités d'expansion/<br>modules de puissance. |  |  |
|                                                                                                    | Le tarif d'énergie n'a pas été<br>paramétré dans le thermostat.                                            | Dans les « Réglages utilisateur », sélectionnez « Tarif d'énergie »<br>pour établir le coût approprié de l'électricité.                                                                                                    |  |  |